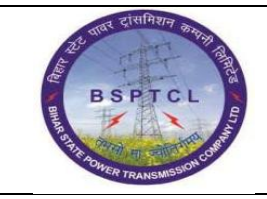

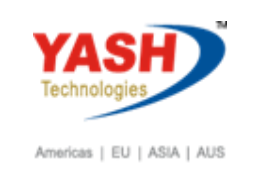

| DOCUMENT DETAILS       |                    |                       |  |  |  |  |  |  |  |  |
|------------------------|--------------------|-----------------------|--|--|--|--|--|--|--|--|
| Project Name           | Module             | Business Scenario:    |  |  |  |  |  |  |  |  |
| SUGAM                  | FICO               | FINANCE & CONTROLLING |  |  |  |  |  |  |  |  |
| MODULE LEAD - BSPTCL   | Module Lead – Yash | PROCESS OWNER         |  |  |  |  |  |  |  |  |
| Shri. Pradeep Kumar    | Narasimha Rao N    | Ajay Rai              |  |  |  |  |  |  |  |  |
| BBP NUMBER AS PER BPML | PROCESS NAME       |                       |  |  |  |  |  |  |  |  |
|                        | FICO               |                       |  |  |  |  |  |  |  |  |

| AUTHORS & PARTICIPANTS |                          |
|------------------------|--------------------------|
| Role                   | Name                     |
|                        | Sri. Chandan Kumar       |
|                        | Sri. Mrutyunjay          |
|                        | Ms. Shweta               |
|                        | Sri. Ravindra Singh      |
| Core Team Members      | Sri. Anand Shekhar       |
|                        | Sri. Shivendra Kashyap   |
|                        | Sri . Ajay Kumar         |
|                        | Sri. Ajay Kumar IT (BPO) |
|                        | Sri. Rahul IT (Manager)  |
| Consultant             | Naveen                   |
| Business Process Owner | Ajay Rai                 |

| REVISION HISTORY |                     |                               |        |          |
|------------------|---------------------|-------------------------------|--------|----------|
| Date             | Document<br>Version | Document Revision Description | Author | Reviewer |
| 24.02.2019       | 0.1                 | User Manual Preparation       | Vivek  | Naveen   |

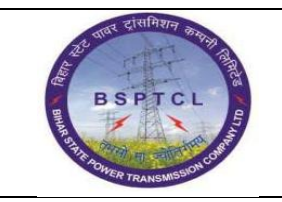

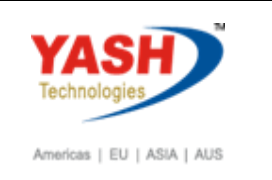

## 1.1. Asset PO Creation

| SAP T-code | ME21N                                                              |
|------------|--------------------------------------------------------------------|
| Process    | Click on Shopping cart - Vendor -Org Data: - Purch.orgPurch.       |
|            | Group -Company Code -Account Ass. Cat-"A" Text - Quantity-         |
|            | Order Unit -Deliv. Date -Net Price – Plant -In Item Detail below – |
|            | Enter – Give Asset Number in Account Assignment Tab.               |

| [ | <b>7</b> 9                                                                        | 🔒 Crea      | ate P   | urchase Ord   | er            |                |                 |                   |           |              |                    |                |       |      |
|---|-----------------------------------------------------------------------------------|-------------|---------|---------------|---------------|----------------|-----------------|-------------------|-----------|--------------|--------------------|----------------|-------|------|
|   | Document Overview On 📋 🖻 Hold 🆆 🎡 🗇 Print Preview 🛛 Messages 🚹 🖗 Personal Setting |             |         |               |               |                |                 |                   |           |              |                    |                |       |      |
|   | Vendor 100005 KPM Pvt Ltd Doc. Date 24-02-2019                                    |             |         |               |               |                |                 |                   |           |              |                    |                |       |      |
|   | ]_                                                                                | Delivery    | /Invoic | e Conditions  | Texts Address | Communication  | Partners        | Additional Data   | Org. Data | Status       | Incoterms Ver      | rsions         |       |      |
|   |                                                                                   | Purch. Org. |         | 1000 BSPTCL P | ur Org.       |                |                 |                   |           |              |                    |                |       |      |
|   | 1                                                                                 | Purch. Grou | р       | P01 AEE-1(PR  | 0J-1-HQ)      |                |                 |                   |           |              |                    |                |       |      |
|   | U                                                                                 | Company Co  | ode     | 1000 BSPTCL   |               |                |                 |                   |           |              |                    |                |       |      |
|   |                                                                                   |             |         |               |               |                |                 |                   |           |              |                    |                |       |      |
|   |                                                                                   |             |         |               |               |                |                 |                   |           |              |                    |                |       |      |
|   |                                                                                   |             |         |               |               |                |                 |                   |           |              |                    |                |       |      |
|   |                                                                                   |             |         |               |               |                |                 |                   |           |              |                    |                |       |      |
| P | -                                                                                 |             |         |               |               |                |                 |                   |           |              |                    |                | _     |      |
|   | E                                                                                 | S Itm       | A I     | Material      | Short Text    | PO Quantity O. | . C Deliv. Date | Net Price Curr    | Per 0     | . Matl Group | PInt               | Stor. Location | Batch | Stoc |
|   | L                                                                                 | 0 10        | A       |               | Xerox HP      | 10 NO          | D 13.02.201     | 19 300,000.00 INR | 1 NO      | POWER CAB    | Trans Circle Patna | C/S.Fatuha     | J     |      |
|   |                                                                                   |             |         |               |               |                |                 | INR               |           |              |                    |                |       | -    |

| Γ. | Material | Data Qu  | antities/W | /eights Delivery S | chedule   | Delivery Invoice      | Conditions         | India | Account Assignment | Texts Delivery A | ddress Con | fir 🗎 |
|----|----------|----------|------------|--------------------|-----------|-----------------------|--------------------|-------|--------------------|------------------|------------|-------|
|    |          |          | Acco       | t w Distaile       | ution Cir | ale Account Accianm   | The Concerden IPSE | TCI   |                    |                  |            |       |
|    |          | ACCASSO  | at Asse    | u • Distrib        |           | igle Account Assignm  | Cocode bar         | TUL   | •                  |                  |            |       |
|    |          |          |            | Partial 1          | nv. De    | erive from Account As | •                  |       |                    |                  |            |       |
|    | 🗈 S A.   | Quantity | Perce      | Net Value          | G/L Acct  | Order                 | Asset              | SNo.  | WBS element        | Unloading Point  | Recipient  | D     |
|    | 21       | 10.000   |            | 3,000,000.00       |           |                       | 90003              | Q     |                    |                  |            |       |
|    |          |          |            |                    |           |                       |                    |       |                    |                  |            |       |

| SAP T-code | ME21N                                                          |
|------------|----------------------------------------------------------------|
| Process    | Go to Invoice Tab and Give Tax Code - In condition Tab you can |
|            | check Price - Click on Check symbol above - save - PO Created  |
|            | 470000156                                                      |

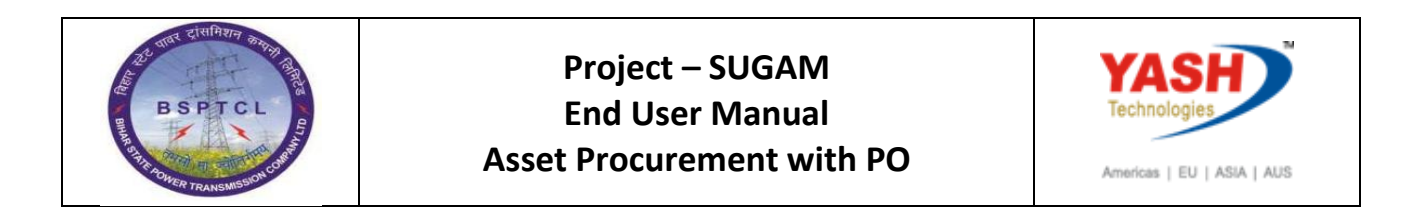

| Ttem [ 10 ] Xerox HP                                  | ▼ ▲ ▼                      |                                             |       |
|-------------------------------------------------------|----------------------------|---------------------------------------------|-------|
| Material Data Quantities/Weights                      | Delivery Schedule Delivery | Invoice Conditions India Account Assignment | Texts |
| Inv. Receipt       Invoicing Plan       Final Invoice | Tax Code                   | E3 Taxes                                    |       |
| GR-Bsd IV                                             |                            |                                             |       |

|                                     | Item [ 10 ] Xerox HP          |                    | •    | ]      |               |                    |       |        |         |                   |             |        |
|-------------------------------------|-------------------------------|--------------------|------|--------|---------------|--------------------|-------|--------|---------|-------------------|-------------|--------|
|                                     | Material Data Quantities/Weig | nts Delivery Sched | ule  | Delive | ry            | Invoice Conditions | Ir    | idia 👔 | Account | Assignment Texts  | Delivery Ad | Idress |
| Quantity 10 NO Net 3,000,000.00 INR |                               |                    |      |        | 00.00 INR<br> | Updat              | te    |        |         |                   |             |        |
|                                     | Theirg Elements               |                    |      |        |               |                    |       |        |         |                   |             |        |
|                                     | I CnTy Name                   | Amount             | Crcy | per    | U             | Condition Value    | Curr. | Status | Num     | ATO/MTS Component | OUn         | CCon   |
|                                     | BXX Diss Price                | 300,000.00         | INR  |        | 1 NO          | 3,000,000.00       | INR   |        | 1       |                   | NO          | 1      |
|                                     | ZLC1 Labour cess %            |                    | 8    |        |               | 0.00               | INR   |        | 0       |                   |             | 0      |

Local Purchase PO created under the number 4700000096

#### 1.2. Purchase Order Release

| SAP T-code | ME29N                                                |
|------------|------------------------------------------------------|
| Process    | Go to ME29N - CLICK on other purchase order symbol – |
|            | Give PO Number – click on Release strategy Tab –     |
|            | Release all Three- save                              |

| 2 | Release Local Purchase PO 4700000096                                                                                                    |                        |          |             |     |                |  |  |  |  |
|---|----------------------------------------------------------------------------------------------------|------------------------|----------|-------------|-----|----------------|--|--|--|--|
| D | Document Overview On 🛛 💯 🖻 🏜 🚯 Print Preview 🛛 Messages 🚺 🚭 Personal Setting                                                                                                    |                        |          |             |     |                |  |  |  |  |
|   | Image: Local Purchase PO     4700000096     Vendor     100005 KPM Pvt Ltd     Doc. Date     24.02.2019       Delivery/Invoice     Conditions     Texts     Address     Communication     Partners     Additional Data     Org. Data     Status     Release strategy |                        |          |             |     |                |  |  |  |  |
|   | Release group                                                                                                    | P1 PO_RELEASE          | Code     | Description | Sta | Rel            |  |  |  |  |
|   | Release Strategy                                                                                                    | P1 BSPTCL PO REL ST L3 | 01<br>02 | EEE<br>ESE  |     | 10<br>10<br>10 |  |  |  |  |
|   | Release indicator B Blocked, changeable wit 03 CE                                                                                                    |                        |          |             |     |                |  |  |  |  |
|   |                                                                                                    | 2 🙂                    |          |             |     |                |  |  |  |  |

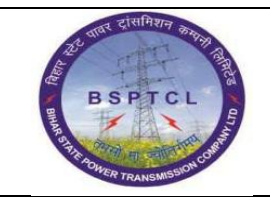

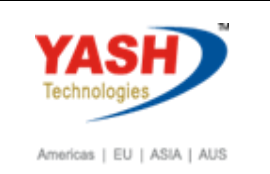

| R | Release Local Purchase PO 470000096                                                                                                    |                        |      |             |          |        |  |         |                  |  |  |  |
|---|----------------------------------------------------------------------------------------------------|------------------------|------|-------------|----------|--------|--|---------|------------------|--|--|--|
| C | Document Overview On 🛛 🌮 🛱 ଢ 🖓 Print Preview 🛛 Messages 📘 👰 Personal Setting                                                                                                    |                        |      |             |          |        |  |         |                  |  |  |  |
|   | Image: Local Purchase PO     4700000096     Vendor     100005 KPM Pvt Ltd     Doc. Date     24.02.2019       Delivery/Invoice     Conditions     Texts     Address     Communication     Partners     Additional Data     Org. Data     Status     Release strategy |                        |      |             |          |        |  |         |                  |  |  |  |
|   | Dentergyintoice                                                                                                    |                        |      |             | neis     | Tradic |  | Jocacus | Kelease selacegy |  |  |  |
|   | Release group                                                                                                    | P1 PO_RELEASE          | Code | Description | Sta      | Rel    |  |         |                  |  |  |  |
|   | Release Strategy                                                                                                    | P1 BSPTCL PO REL ST L3 | 01   | EEE         | <b>V</b> |        |  |         |                  |  |  |  |
|   |                                                                                                    |                        | 02   | ESE         | <b>V</b> |        |  |         |                  |  |  |  |
|   | Release indicator                                                                                                    | R Released no changes  | 03   | CE          | <b>V</b> |        |  |         |                  |  |  |  |
|   |                                                                                                    |                        |      |             |          |        |  |         |                  |  |  |  |

Local Purchase PO 4700000096 changed

# 1.3. Good Receipt

| wn   |
|------|
| ' in |
|      |
| v    |

| 8  | . Goods Receipt Purchas        | se Order 47000      | 00096 - BSPT   | CL_FICO4         |                  |             |               |
|----|--------------------------------|---------------------|----------------|------------------|------------------|-------------|---------------|
| 5  | Show Overview 🛛 🗋 🛛 Hold Check | Post Help           |                |                  |                  |             |               |
| Go | oods Receipt   Purchase Order  | 470000096           |                |                  | GR goods receipt | 101         |               |
| 2  | General Vendor 🎰               |                     | )              |                  |                  |             |               |
|    | Document Date 24.02.2019       | Delivery Note       | .23            | Vendor KPM Pvt L | td               | 1           |               |
|    | Posting Date 24.02.2019        | Dill of Loding      |                | HeaderText       |                  | j           |               |
|    | 🚊 🔲 Individual Slip 💌          |                     |                |                  |                  |             |               |
|    | Line Mat. Short Text           | V OK                | Qty in UnE     | E SLoc           | Asset Su         | G/L Account | Stock Segment |
|    | 1 Xerox HP                     |                     | 10             | NO               | 90003 0          | 260500      |               |
|    |                                |                     |                |                  |                  |             |               |
|    | < > _                          |                     |                |                  |                  |             |               |
|    |                                | Delete              | Contents 🔀     |                  |                  |             |               |
|    | Matarial Quantity Where        | Burshasa Ordar Data | Partner Acces  | upt Assignment   |                  |             |               |
|    | Material Qualities Where       | Purchase Order Data | Partilei Accor | unc Assignment   |                  |             |               |
|    | Qty in Unit of Entry 10        | NO                  |                |                  |                  |             |               |
|    |                                |                     |                |                  |                  |             |               |
|    | Qty in Delivery Note 10        | NO                  |                |                  |                  |             |               |
|    | Quantity Ordered               | NO                  |                |                  |                  |             |               |

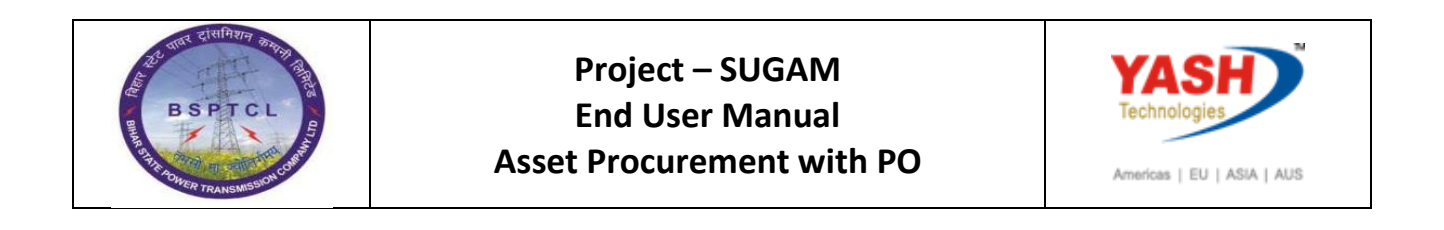

| Material Quantity    | Where Purchase Order Data Partner Account Assignment |
|----------------------|------------------------------------------------------|
| Qty in Unit of Entry | 10 NO                                                |
| Qty in Delivery Note | 10 NO                                                |
| Quantity Ordered     | 10 NO No. Containers                                 |
| B S [√]Item OK       |                                                      |
|                      |                                                      |

| Goods Receipt Purchase Order 4700000096 - BSPTCL_FIC04 |  |
|--------------------------------------------------------|--|
| Show Overview 🛛 🗋 🛛 Hold Check Post 🛛 🚹 Help           |  |

Material document 5000000154 posted

## 1.4. Invoice Booking

| SAP T-code | MIRO                                                            |
|------------|-----------------------------------------------------------------|
| Process    | Invoice date -Posting Date - Reference -Amount -Bus.place/sectn |
|            | -Text -PO Reference - Enter-Simulate - Accounting Entry will    |
|            | Generate – In Payment Tab give Baseline Date- Again come to     |
|            | Basic Data Tab - click on Tax checkbox if Tax Required- Input   |
|            | Amount with Tax                                                 |

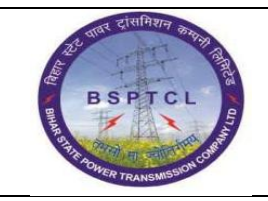

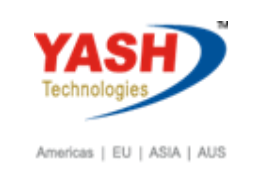

| Enter Incoming Invoice: Company Code 1000                                                                                                    |          |
|----------------------------------------------------------------------------------------------------|----------|
| Show PO structure Show worklist   🖷   Hold 🔛 Simulate   💓 Messages 🔢 Help 🕖 NF                                                                                                    |          |
| Transaction Invoice  CO Balance 3,000,000.00- INR                                                                                                    |          |
| Basic Data Payment Details Tax Withholding tax ( Vendor 0000100005                                                                                                    |          |
| Invoice date       24.02.2019       Reference       4700000096         Posting Date       24.02.2019       INR         Amount       INR       Calculate Tax         Tax Amount       V0 ()       Image: Calculate Tax         Bus.Place/Sectn       BH01       Image: Calculate Tax         Text       4700000096       Image: Calculate Tax         PO Reference       Image: Calculate Tax |          |
| Purchase Order/Scheduling Agreement         4700000096         Source items           Layout         All information                                                                                                    | <b></b>  |
| Item Amount Quantity O 🐶 Purchase Item PO Text                                                                                                    | Tax Code |
| 1 3,000,000.00 10 NO 4700000096 10 Xerox HP                                                                                                    | B3 (CGS) |

| Enter Incoming Invoice: Company Code 1000                          |                             |
|--------------------------------------------------------------------|-----------------------------|
| Show PO structure Show worklist 🛛 🛱 🛛 Hold 🐯 Simulate 👘 🎑 Messages | 🚹 Help 🛛 🗯 NF               |
| Transaction Invoice                                                | CO Balance                  |
| Basic Data Payment Details Tax Withholding tax (                   | Vendor 0000100005           |
| BaselineDt 24.02.2019 Pyt Terms Z001 Days %                        | Mr. and Mrs.<br>KPM Pvt Ltd |
| Due on In instal. Days %                                           | Bally Road                  |

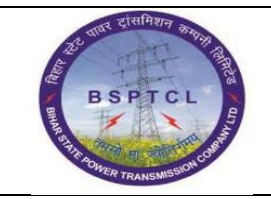

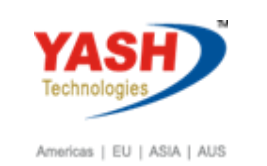

| Enter Incom        | ning Invo      | ice: Compan       | Code                   | 1000      |      |      |                  |                                     |          |
|--------------------|----------------|-------------------|------------------------|-----------|------|------|------------------|-------------------------------------|----------|
| Show PO structure  | e Show wor     | rklist 🛛 🖷 🗍 Hold | 🞇 Simul                | ate Mess  | ages | i He | elp 🕦 NF         |                                     |          |
| Transaction        | Invoice        |                   | •                      |           |      |      | CCO Balance      | 0.00 IN                             | R        |
| Basic Data         | Payment I      | Details Tax       | Withholdin             | g tax 🕧   | < ▶  |      | Vendor 00001000  | 05                                  |          |
|                    |                |                   |                        |           |      |      | Mr. and Mrs.     |                                     |          |
| Invoice date       | 24.02.2019     | Refere            | nce 470                | 0000096   |      |      | KPM Pvt Ltd      |                                     |          |
| Posting Date       | 24.02.2019     |                   |                        |           |      |      | Bally Road       |                                     |          |
| Amount             | 3,540,000.     | 00                |                        | INR       |      |      | 800001 Patna-Pat | tna                                 |          |
| Tax Amount         | 540,000.00     | Calco<br>B3 (CC   | ulate Tax<br>ST + SGST | 9%) 🔻     |      |      |                  | <b></b>                             |          |
| Text               | 4700000096     |                   |                        |           | 1    |      |                  |                                     |          |
| Paymt terms        | Installment p  | ayment            |                        |           |      | +    |                  |                                     |          |
| PO Reference       |                |                   |                        |           |      |      |                  |                                     |          |
| Purchase Order/Sch | heduling Agree | ement 🔻 47000     | 00096                  |           |      |      | Layout           | Goods/service items All information | <b>~</b> |
| Item Amoun         | t              | Quantity          | 0 🐶                    | Purchase  | Item | PO   | Text             |                                     | Tax Code |
| ļ 3,               | ,000,000.00    |                   | 10 NO 🗌                | 470000096 | 10   | Xero | x HP             |                                     | B3 (CGS) |
|                    |                |                   |                        |           |      |      |                  |                                     | *        |

| SAP T-code | MIRO                                                   |
|------------|--------------------------------------------------------|
| Process    | Go to Withholding Tab and give WHT Code 2C &Labourcess |

| Enter Incoming Invoice: Company Code 1000         | 2                       |  |  |  |  |  |
|---------------------------------------------------|-------------------------|--|--|--|--|--|
| Show PO structure Show worklist 🖷 Hold 🐯 Simulate | Messages 🚹 Help 💴 NF    |  |  |  |  |  |
| Transaction Invoice  COD Balance 0.00 INR         |                         |  |  |  |  |  |
| Basic Data Payment Details Tax Withholding tax    | ( Vendor 0000100005     |  |  |  |  |  |
|                                                   | Mr. and Mrs.            |  |  |  |  |  |
| Name of WTax WT W/Tax Base FC WTax Amt in FC      | W/Tax 🛄 KPM Pvt Ltd     |  |  |  |  |  |
| Tax during Invoice 2C                             | 0.00 Bally Road         |  |  |  |  |  |
| Tax during Invoice                                | 0.00 800001 Patna-Patna |  |  |  |  |  |

| SAP T-code | MIRO                       |
|------------|----------------------------|
| Process    | Click on Simulate and Post |

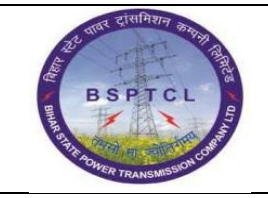

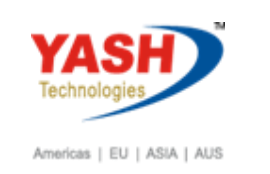

| Image: Comparing Live Company Code 1000         Show PO structure       Show workst:       Image: Company Code 1000         Show PO structure       Show workst:       Image: Company Code 1000         Show PO structure       Show workst:       Image: Company Code 1000         Show PO structure       Show workst:       Image: Company Code 1000         Show PO structure       Show workst:       Image: Company Code 1000         Show Port Ltd / 800001       3, 450, 000.00-JNR       Image: Code       Tax date       Image: Code         Show Port Ltd / 800001       3, 450, 000.00-JNR       Image: Code       Tax date       Image: Code       Tax date       Image: Code         200000010 S 219102       Tobo I A G/L       Act/Mat/Ast/Vndr       Arrown Image: Code       Tax date       Image: Code       Image: Code         200000011 S 219125       Labour Cess       30, 000.00-JNR       Image: Code       Image: Code <th>Invoice Document</th> <th><u>E</u>dit <u>G</u>oto S<u>y</u>stem <u>I</u></th> <th><u>H</u>elp</th> <th></th> <th></th> <th></th> <th></th> <th></th>                                                                                                    | Invoice Document                                                                                            | <u>E</u> dit <u>G</u> oto S <u>y</u> stem <u>I</u> | <u>H</u> elp   |                   |                   |             |       |    |  |  |
|----------------------------------------------------------------------------------------------------|----------------------------------------------------------------------------------------------------|----------------------------------------------------|----------------|-------------------|-------------------|-------------|-------|----|--|--|
| Enter Incoming Invoice: Company Code 1000         Show Yorkitt P Hold P Strukte A Messages Help P NE         Simulate Document in NR (Document currency)         Strukte Document in NR (Document currency)         Strukte Document in NR (Document currency)         Strukte Document in NR (Document currency)         Strukte Document in NR (Document currency)         Strukte Document in NR (Document currency)         Strukte Document in NR (Document currency)         Strukte Document in NR (Document currency)         Strukte Document in NR (Document currency)         Strukter Document in NR (Document Currency)         Strukter Document in NR (Document Currency)         Strukter Document in NR (Document Currency)         Strukter Document in NR (Document Currency)         Strukter Document in NR (Document Currency)         Strukter Document Currency         Document Currency         Document Currency         Document Currency         Document Currency         Document Currency         Document Colspan="2">Document Currency         Document Colspan="2"Docurrency <td colspan="2" cur<="" document="" th=""><th>Ø</th><th>- 4 🗉 🗠 🚱 🔮</th><th></th><th>1 🕼 🛣   🛣 👰  </th><th>0 8</th><th></th><th></th><th></th></td>                                                                                                    | <th>Ø</th> <th>- 4 🗉 🗠 🚱 🔮</th> <th></th> <th>1 🕼 🛣   🛣 👰  </th> <th>0 8</th> <th></th> <th></th> <th></th> |                                                    | Ø              | - 4 🗉 🗠 🚱 🔮       |                   | 1 🕼 🛣   🛣 👰 | 0 8   |    |  |  |
| Show PO structure Show worklist P Hold S Smulate  A Messages  Help  NF<br>Smulate Document in IRR (Document currency)<br>ostion  A 6/L Act/Mat/Ast/Vndr Amount  Cu Purchasing Item T. Jurd L Code Tax date  Bu Co<br>1 & 21200 KPM Pvt Ltd / 80001. 3,450,000.00 - INR  720000096 10 B3<br>200000015 219102 TDS - 194 C  60,000.00 - INR  20000096 10 B3<br>200000015 219125 Labour Cess  30,000.00 - INR  10000096 10 B3<br>200000015 219125 Labour Cess  30,000.00 - INR  10000096 10 B3<br>20000015 219125 Labour Cess  30,000.00 - INR  10000096 10 B3<br>20000015 219125 Labour Cess  30,000.00 - INR  10000096 10 B3<br>20000015 219125 Labour Cess  30,000.00 - INR  10000096 10 B3<br>20000015 219125 Labour Cess  30,000.00 - INR  10000096 10 B3<br>20000015 219125 Labour Cess  30,000.00 - INR  10000096 10 B3<br>20000015 219125 Labour Cess  30,000.00 - INR  10000096 10 B3<br>20000015 219125 Labour Cess  30,000.00 - INR  10000096 10 B3<br>20000015 219125 Labour Cess  30,000.00 - INR  10000096 10 B3<br>20000015 219125 Labour Cess  30,000.00 - INR  10000096 10 B3<br>20000015 219125 Labour Cess  30,000.00 - INR  10000096 10 B3<br>20000015 219125 Labour Cess  30,000.00 - INR  10000096 10 B3<br>20000015 219125 Labour Cess  30,000.00 - INR  10000096 10 B3<br>20000015 219125 Labour Cess  00,000.00 - INR  10000096 10 B3<br>20000015 219125 Labour Cess  00,000.00 - INR  10000096 10 B3<br>20000015 219125 Labour Cess  00,000.00 - INR  10000096 10 B3<br>20000015 219125 Labour Cess  00,000 - INR  10000096 10 B3<br>20000015 219125 Labour Cess  00,000 - INR  10000096 10 B3<br>20000015 219125 Labour Cess  00,000 - INR  10000096 10 B3<br>20000015 219125 Labour Cess  00,000 - INR  10000096 10 B3<br>20000015 219125 Labour Cess  00,000 - INR  10000096 10 B3<br>20000015 219125 Labour Cess  00,000 - INR  10000096 10 B3<br>20000015 219125 Labour Cess  00,000 - INR  100000000000000000000000000000000000 | Enter Incoming                                                                                              | Invoice: Company                                   | v Code 1000    |                   |                   |             |       |    |  |  |
| 2* Smulate Document in INR (Document currency)       x         ostion       A G/L       Act/Mat/Ast/Vndr       Amount       Cu Purchasing Item       T Jurgi L. Code       Tax date       Bu Colin         3A 260500       Asest Tech Clg       3, 450, 000.00 INR       4700000096 10       B3       Image: Colin Classical Classical Classic                                                  | Show PO structure SI                                                                                        | how worklist 미막 Hold                               | Simulate 🛛 🛆 🛚 | 1essages 🚺 Help   | M NF              |             |       |    |  |  |
| ostion       A (c/L       Act/Mat/Ast/Vndr       Amount       Cu       Purchasing       Item       T Junst.       Code       Tax date       Bu       Colin         1 k 212000       KPM Pvt Ltd / 800001.       3, 450, 000.00- JINR       ************************************                                                                                                    | 🖻 Simulate Document in                                                                                      | INR (Document currency)                            |                |                   | -                 |             |       | ×  |  |  |
| 1k 212000       KPM Pvt Ltd / 800001.       3,450,000.00-INR       #70000096 10       B3         20000010 S 219102       TDS - 194 C       60,000.00-INR       #70000096 10       B3         20000011 S 219125       Labour Cess       30,000.00-INR       #70000096 10       B3         20000011 S 219125       Labour Cess       30,000.00-INR       #70000096 10       B3         20000011 S 219125       Labour Cess       30,000.00-INR       #70000096 10       B3         20000011 S 219125       Labour Cess       30,000.00-INR       #70000096 10       B3         20000011 S 219125       Labour Cess       30,000.00-INR       #70000096 10       #70000096 10         20000011 S 219125       Labour Cess       30,000.00-INR       #70000096 10       #70000096 10         20000011 S 219125       Labour Cess       30,000.00-INR       #70000096 10       #70000096 10         2000001 S 219126       Labour Cess       30,000.00       #7000000000       #700000000000000000       #7000000000000000000000000000000000000                                                                                                    | Position A G/L                                                                                              | Act/Mat/Ast/Vndr                                   | Amount         | Cu Purchasing Ite | m T. Juried. Code | Tax date    | Bu Co |    |  |  |
| 3 A 260500       Asset Tech Clg       3,540,000.00 INR       4700000096 10       B3         2000000105 219102       TDS - 194 C       60,000.00 - INR       1       1         2000000115 219125       Labour Cess       30,000.00 - INR       1       1         200000015 219126       Labour Cess       30,000.00 - INR       1       1       1         200000015 219125       Labour Cess       30,000.00 - INR       1       1       1       1         200000015 219126       Labour Cess       30,000.00 - INR       1       1       1       1         200000015 219126       Labour Cess       30,000.00 - INR       1       1       1       1         20000015 219126       Labour Cess       30,000.00 - INR       1       1       1       1         20000015 219126       Labour Cess       30,000.00 - INR       1       1       1       1       1         20000015 219126       Labour Cess       30,000.00 - INR       1       1       1       1       1       1       1       1       1       1       1       1       1       1       1       1       1       1       1       1       1       1       1       1       1 <td< td=""><td>1 K 212000</td><td>KPM Pvt Ltd / 800001</td><td>3,450,000.00-</td><td>INR</td><td>**</td><td></td><td>-</td><td>•</td></td<>                                                                                                    | 1 K 212000                                                                                                  | KPM Pvt Ltd / 800001                               | 3,450,000.00-  | INR               | **                |             | -     | •  |  |  |
| 200000010 S 219102 TDS - 194 C 60,000.00-INR<br>200000011 S 219125 Labour Cess 30,000.00-INR                                                                                                    | 3 A 260500                                                                                                  | Asset Tech Clg                                     | 3,540,000.00   | INR 470000096 10  | B3                |             |       | •  |  |  |
| 200000011\$ 219125 Labour Cess 30,000.00-INR                                                                                                    | 1200000010 S 219102                                                                                         | TDS - 194 C                                        | 60,000.00-     | INR               |                   |             |       |    |  |  |
| ebt. 3,540,000.00 Bal. 0.00                                                                                                    | 1200000011 S 219125                                                                                         | Labour Cess                                        | 30,000.00-     | INR               |                   |             |       | 33 |  |  |
| ebt_3,540,000.00 Credit_3,540,000.00 Bal_0.00                                                                                                    |                                                                                                    |                                                    |                |                   |                   |             |       |    |  |  |
| ebt_3,540,000.00 Credit_3,540,000.00 Bal_0.00                                                                                                    |                                                                                                    |                                                    |                |                   |                   |             |       |    |  |  |
| ebit 3,540,000.00 Credit 3,540,000.00 Bal. 0.00                                                                                                    |                                                                                                    |                                                    |                |                   |                   |             |       |    |  |  |
| ebit 3,540,000.00 Credit 3,540,000.00 Bal. 0.00                                                                                                    |                                                                                                    |                                                    |                |                   |                   |             |       |    |  |  |
| ebit 3,540,000.00 Credit 3,540,000.00 Bal. 0.00                                                                                                    |                                                                                                    |                                                    |                |                   |                   |             |       |    |  |  |
| ebit 3,540,000.00 Bal. 0.00                                                                                                    |                                                                                                    |                                                    |                |                   |                   |             |       |    |  |  |
| ebit_3,540,000.00 Bal0.00                                                                                                    |                                                                                                    |                                                    |                |                   |                   |             |       |    |  |  |
| ebit_3,540,000.00 Bal0.00                                                                                                    |                                                                                                    |                                                    |                |                   |                   |             |       |    |  |  |
| ebit_3,540,000.00 Bal0.00                                                                                                    |                                                                                                    |                                                    |                |                   |                   |             |       |    |  |  |
| ebit_3,540,000.00 Bal0.00                                                                                                    |                                                                                                    |                                                    |                |                   |                   |             |       |    |  |  |
| ebit_3,540,000.00 Credit_3,540,000.00 Bal0.00                                                                                                    |                                                                                                    |                                                    |                |                   |                   |             |       |    |  |  |
| ebit_3,540,000.00 Credit_3,540,000.00 Bal0.00                                                                                                    |                                                                                                    |                                                    |                |                   |                   |             |       |    |  |  |
| ebit 3,540,000.00 Credit 3,540,000.00 Bal. 0.00                                                                                                    |                                                                                                    |                                                    |                |                   |                   |             |       |    |  |  |
| ebit 3,540,000.00 Credit 3,540,000.00 Bal. 0.00                                                                                                    |                                                                                                    |                                                    |                |                   |                   |             |       | •  |  |  |
| ebit 3,540,000.00 Credit 3,540,000.00 Bal. 0.00                                                                                                    |                                                                                                    |                                                    |                |                   |                   |             |       | *  |  |  |
| ebit 3,540,000.00 Credit 3,540,000.00 Bal. 0.00                                                                                                    |                                                                                                    |                                                    |                |                   |                   |             | 4 1   |    |  |  |
|                                                                                                    | Dob# 3 540 000 00                                                                                           | Cradit 3 540 00                                    | 0 00 P-I       | 0.00              |                   |             |       |    |  |  |
|                                                                                                    | Debic 3,340,000.00                                                                                          | Great 3, 340, 00                                   |                | 0.00              |                   |             |       |    |  |  |
|                                                                                                    |                                                                                                    |                                                    |                |                   |                   | Back        | Post  | ×  |  |  |

| SAP T-code | MIRO                                                       |
|------------|------------------------------------------------------------|
| Process    | Below MIRO Document Generated - Go to Document – Display – |
|            | Follow on Document 510000031(Accounting Document)          |
|            | Tonow on Document 5100000051 (Recounting Document)         |

Document no. 5105600780 created

Manual End